Now that Poly is on a WiFi network. Poly can be setup to be a playback device in Roon.

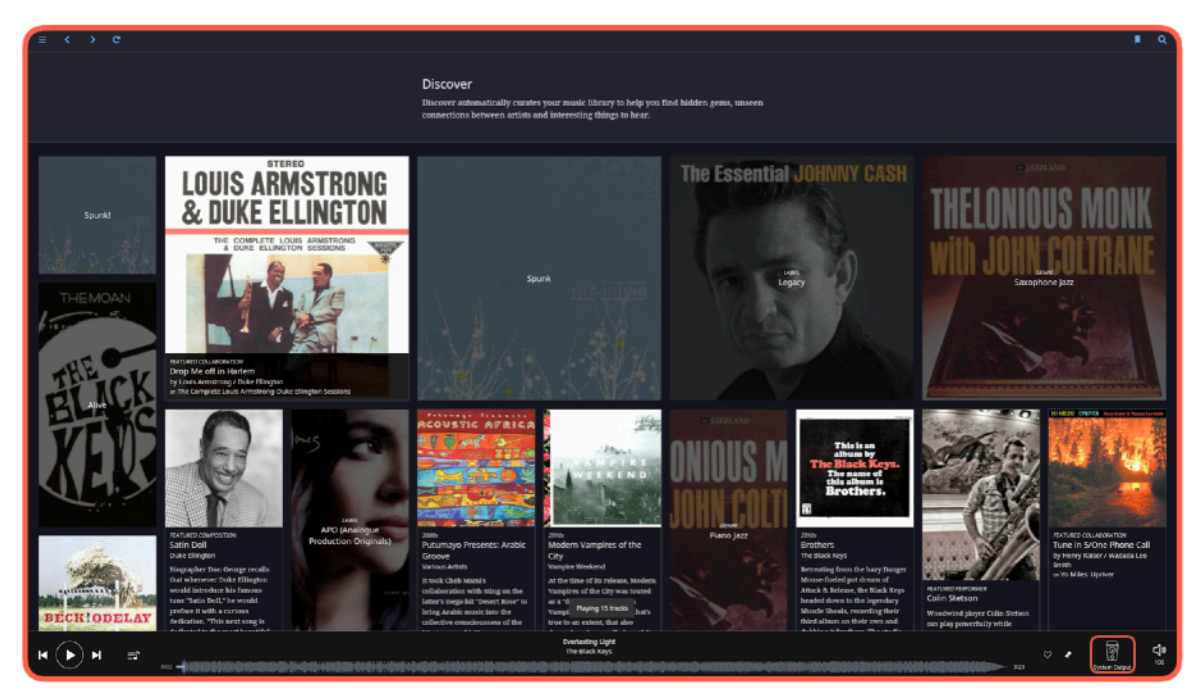

On any music browsing screen there should be a "Speaker Icon" in the lower righthand corner.

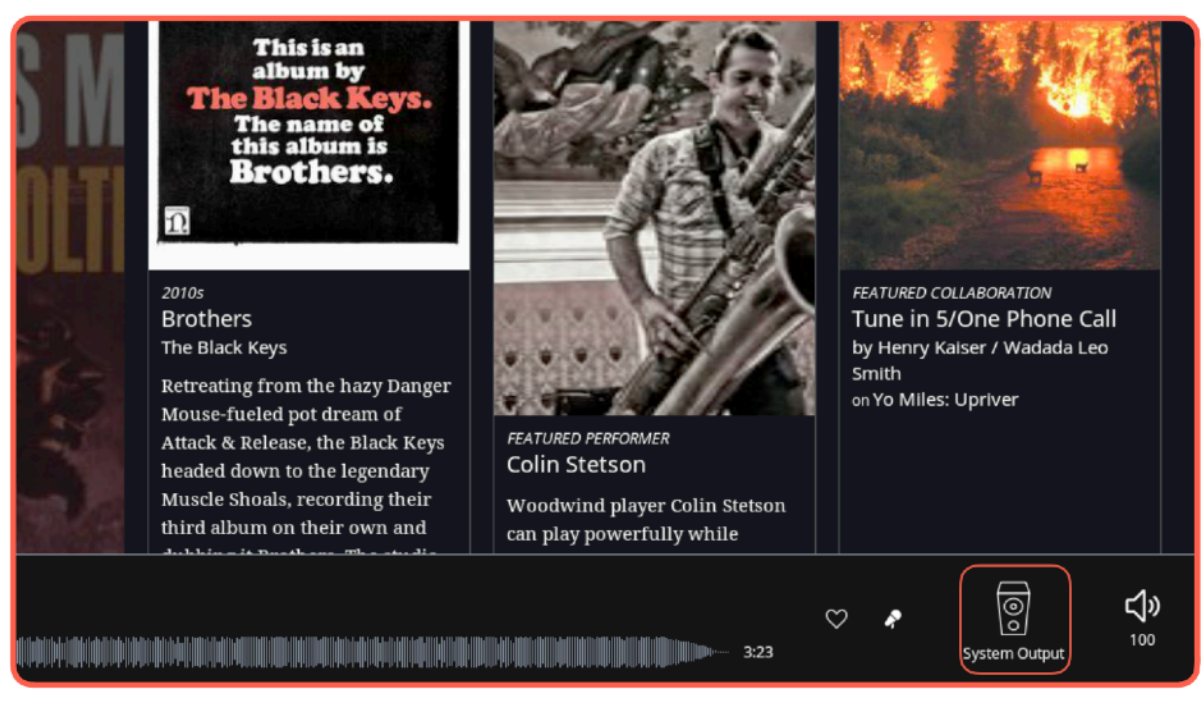

Locate the "Speaker Icon" and click on it.

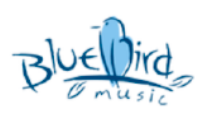

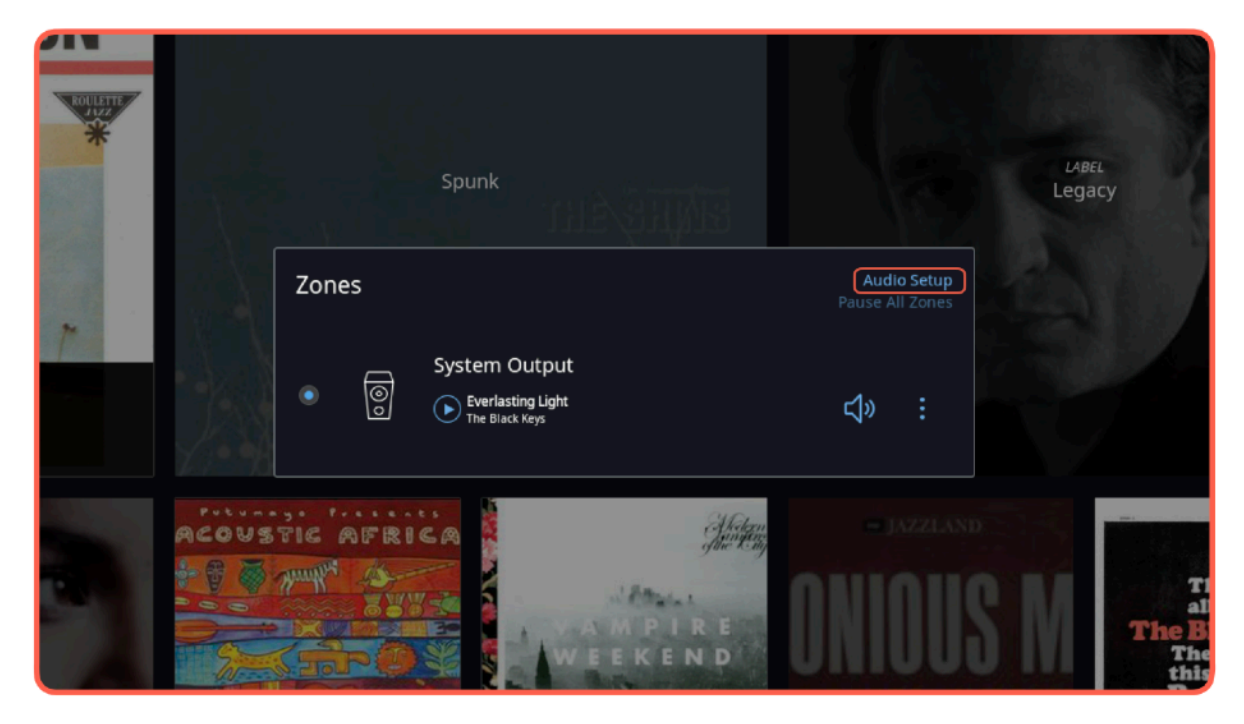

Click on "Audio Setup".

| ISIKUNG                    |                                                                      |                                     |                   | All and the second second  |
|----------------------------|----------------------------------------------------------------------|-------------------------------------|-------------------|----------------------------|
| <b>LINGTON</b> Settings    |                                                                      | Keyboard S                          | hortcuts<br>About |                            |
| General                    | CONTRECTED TO THIS MIDE THESE DEVICES                                | are connected to your Mac directly. | -                 | 10                         |
| ON SESSIONS                | System Output<br>This audio device will play out the default device. | Zone Name<br>System Output          | 0 <sub>0</sub>    |                            |
| Services                   | Bullt-In Output                                                      |                                     | LABEL<br>egacy    |                            |
| Setup                      | Apple Inc.<br>CoreAudio                                              | Enable                              |                   |                            |
| Library                    | DisplayPort<br>Apple Inc.                                            | Enable                              |                   |                            |
| Audio                      | CoreAudio                                                            |                                     |                   |                            |
| Backups                    | Networked These devices have been located                            |                                     |                   |                            |
| Extensions                 | <u>n</u> oon                                                         |                                     |                   |                            |
| Ellington Sessions Account | Chord Poly 😱                                                         |                                     |                   |                            |
| e e                        | A Uncertified                                                        | Enable                              |                   |                            |
| Ones .                     | + Add Network Device                                                 |                                     |                   | This is an                 |
| Help Translate Roon        | DSD to PCM These settings take effect next time                      |                                     | The Black Keys.   |                            |
| A2 Language                | DSD to PCM Filter                                                    | Recommended (30kHz low pass)        | ~                 | this album is<br>Brothers. |
| Lance English              | DSD to PCM Gain Boost                                                | +5.0dB 🗸                            |                   |                            |

In the Networked section you should see a Roon Ready device named Chord Poly. Click the "**Enable**" button next to Chord Poly.

|               |                      |                                                                      |                            | لازند بصعب بع               |                            |
|---------------|----------------------|----------------------------------------------------------------------|----------------------------|-----------------------------|----------------------------|
| INGTON        | Settings             |                                                                      |                            | Keyboard Shortcuts<br>About |                            |
|               | General              | System Output<br>This audio device will play out the default device. | Zone Name<br>System Output | ٥,                          |                            |
| SESSIONS      | Storage              | Built-In Output                                                      |                            |                             |                            |
|               | Services             | Apple Inc.<br>CoreAudio                                              | Enable                     |                             | L <sup>ABEL</sup><br>egacy |
| VE            | Setup                | DisplayPort                                                          |                            | _                           |                            |
|               | Library              | Apple Inc.<br>CoreAudio                                              | Enable                     |                             |                            |
| -             | Audio                | Notworkod There devices have been lacened                            | f an university            |                             |                            |
|               | Backups              | Networked These devices have been located                            | i on your network.         |                             |                            |
|               | Putantana            |                                                                      |                            |                             |                            |
| oten Gestern  | extensions           | Chord Poly 👔                                                         | Zone Name                  |                             |                            |
| gton Sessions | Account              | 10.0.1.114                                                           | Poly                       | ٥,                          |                            |
| (C.3.)        |                      | A Uncertified                                                        |                            |                             |                            |
|               |                      | + Add Network Device                                                 |                            |                             |                            |
| 5             |                      | DSD to PCM These settings take effect next time                      | you start playback.        |                             | This is an album by        |
|               | Help Translate Roon! | DSD to PCM Filter                                                    | Recommended (30kH:         | z low pass) 😽               | The Black Keys.            |
|               | Ag Language          |                                                                      | ic pain                    |                             | this album is              |
|               | English 🗸            | DSD to PCM Gain Boost                                                | +0.00B                     | ×                           | Brotners.                  |
|               |                      |                                                                      | 172012                     |                             | R                          |

Put a name into the "**Zone Name**" field so you can identify Poly inside the Roon interface. Poly is now setup as an audio output device for Roon. To leave this window click anywhere outside of the "**Settings**" window.

| IG * |       |                                                                                                    |    |                                                     |   |                 |                      | Ľ   | IBEL                                                        |
|------|-------|----------------------------------------------------------------------------------------------------|----|-----------------------------------------------------|---|-----------------|----------------------|-----|-------------------------------------------------------------|
|      |       | Zone                                                                                                    | 25 |                                                     |   | Audi<br>Pause A | io Setup<br>Il Zones | Le  | Jacy                                                        |
|      |       | ۲                                                                                                    | 00 | Poly<br>D Everlasting Light<br>The Black Keys       |   | ¢»              |                      |     |                                                             |
| s    | 1.    |                                                                                                    | 0  | System Output<br>verlasting Light<br>The Black Keys |   | ¢≫              |                      |     |                                                             |
| P    | ACOUS | And the second second s |    | A M P I R E<br>W E E K E N D                        | Ō |                 |                      | S M | This<br>albu<br><b>The Bla</b><br>The n<br>this al<br>Broot |

Please choose Poly as the active zone by clicking the "**Radio Button**" to the left of Poly. Poly is now setup to use with Roon. To leave this window to play some music with Poly click anywhere outside of the "**Zones**" window.